## 総合日本語 manaba コース登録マニュアル Course registration manual on manaba for Comprehensive Japanese

日本語の授業では、manaba を使います。まず、manaba にログインしてください。下記 URL です。
自分の統一認証 ID(学生証裏面のバーコード下に印刷されている 13 桁数字)とパスワードを入力してくだ
すい。

You will use the learning management system called "manaba" for your Japanese classes. Login to manaba. The URL is as follows: Enter your Unified Authentication ID (13-digit number printed on the back of your student ID card, under the barcode) and password.

https://manaba.tsukuba.ac.jp/

View in English, if preferred.

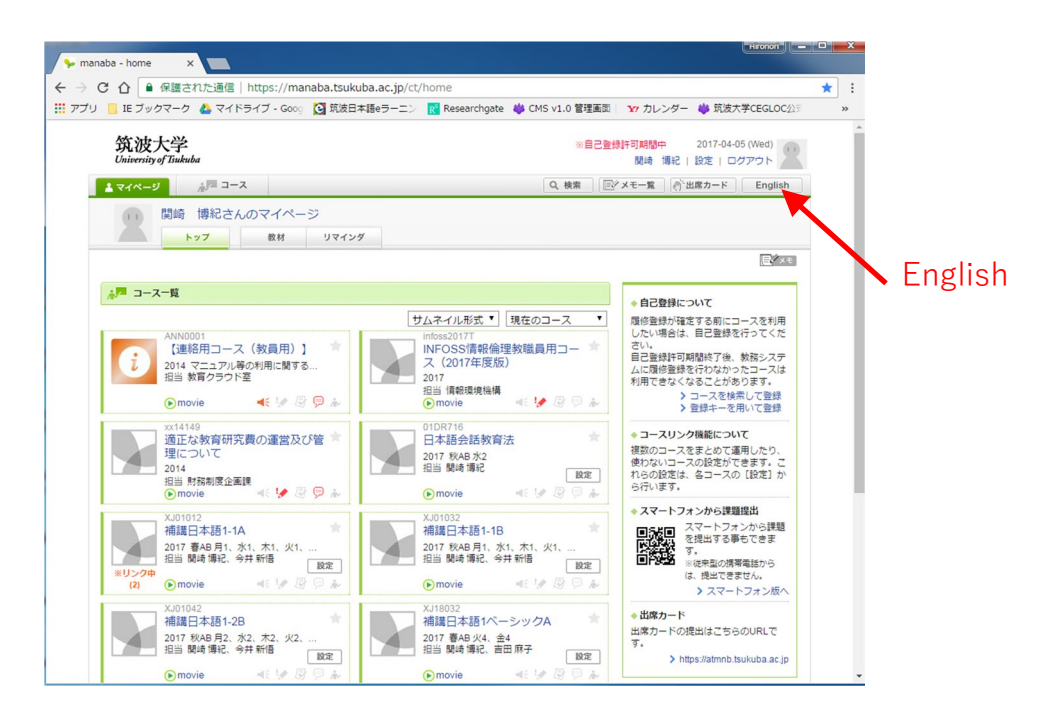

② 「登録キーを用いて登録」を押してください。

Click "Register for courses using Registration Key".

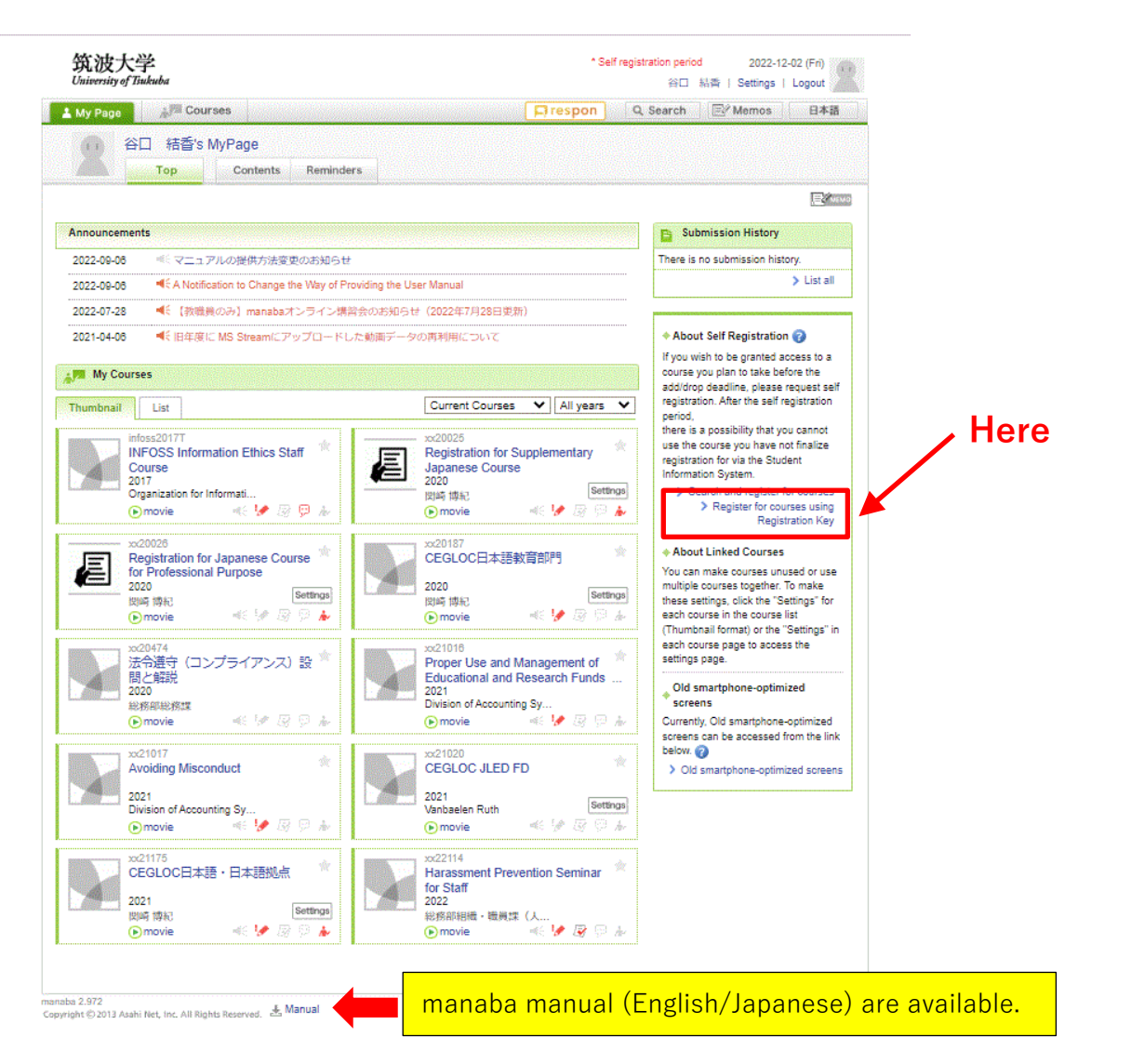

③ 受けたいクラスの登録キーを入れてください。

Input the Registration Key of the classes in which you want to enroll.

|              | ● 保護された通信   https://r                                                     | manaba.tsukuba.ac.jp/ct,         | /home_selfregistr        | ation           |                                   |                                | 2       | E 🕸 |
|--------------|---------------------------------------------------------------------------|----------------------------------|--------------------------|-----------------|-----------------------------------|--------------------------------|---------|-----|
| プリ 📃 IE ブ    | ックマーク 🔥 マイドライブ - Go                                                       | 209 🖸 筑波日本語eラーニン                 | Researchgate             | 🌼 CMS v1.0 管理画面 | ¥7 カレンダー                          | 🌼 筑波大学C                        | EGLOC公司 |     |
| 筑<br>Univers | b大学<br>ity of Tsukuba                                                     |                                  |                          | * Self registra | ation period<br>Mileiti fillisi i | 2017-04-05 (V<br>Settings   Lo | gout    |     |
| 上 My Pa      | ge A Courses                                                              |                                  |                          | Q Search        | mos Attend                        | lance Card                     | 日本語     |     |
|              |                                                                           |                                  |                          |                 |                                   |                                |         |     |
|              | Enter Registration Key                                                    |                                  |                          |                 |                                   |                                |         |     |
|              | Please enter the registration key of<br>* Please enter half-width numbers | of the course for which you woul | d like to request self r | egistration.    |                                   |                                |         |     |
|              |                                                                           | Confirm                          |                          |                 |                                   |                                |         |     |
|              |                                                                           |                                  |                          |                 |                                   |                                |         |     |
|              | •                                                                         |                                  |                          |                 |                                   | > My Page                      |         |     |
|              |                                                                           |                                  | iput Re                  | egistrati       | on Ke                             | >My Page                       |         |     |
|              | •                                                                         | lr                               | nput Re                  | egistrati       | on Ke                             | >My Page                       |         |     |
|              | •                                                                         |                                  | iput Re                  | egistrati       | on Ke                             | >My Page                       |         |     |
|              | ×                                                                         | lr                               | iput Re                  | egistrati       | on Ke                             | >My Page                       |         |     |

2

3

④ うまくできたら、クラスが表示されます。

If done correctly, the class will appear.

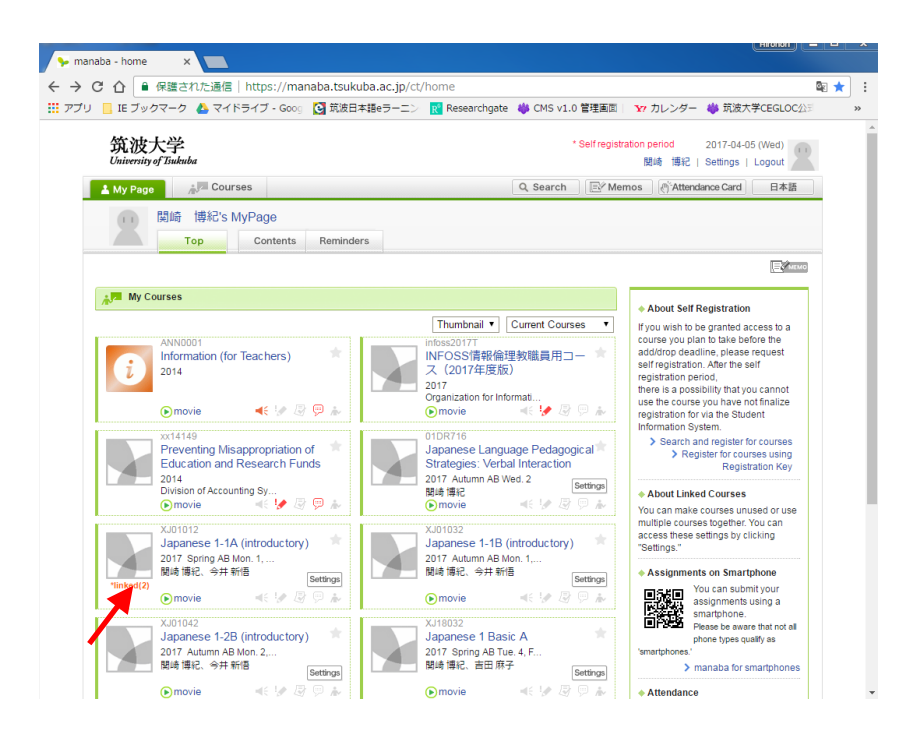

⑤ 表示されたクラスをクリックして、授業の資料をチェックしてから授業に参加してください。
Click the class, check the materials for each class and join the classes.

## ⑥ 受講するクラスが決まったら、**各支援室で**履修登録してください。

After you have decided which classes to take, you have to register for classes on your Academic Service Office.

- ⑦ manaba 自己登録解除方法 / How to drop the registered courses on manaba
- 1. 削除するコース名をクリック

2.

Click the course name that you would like to drop

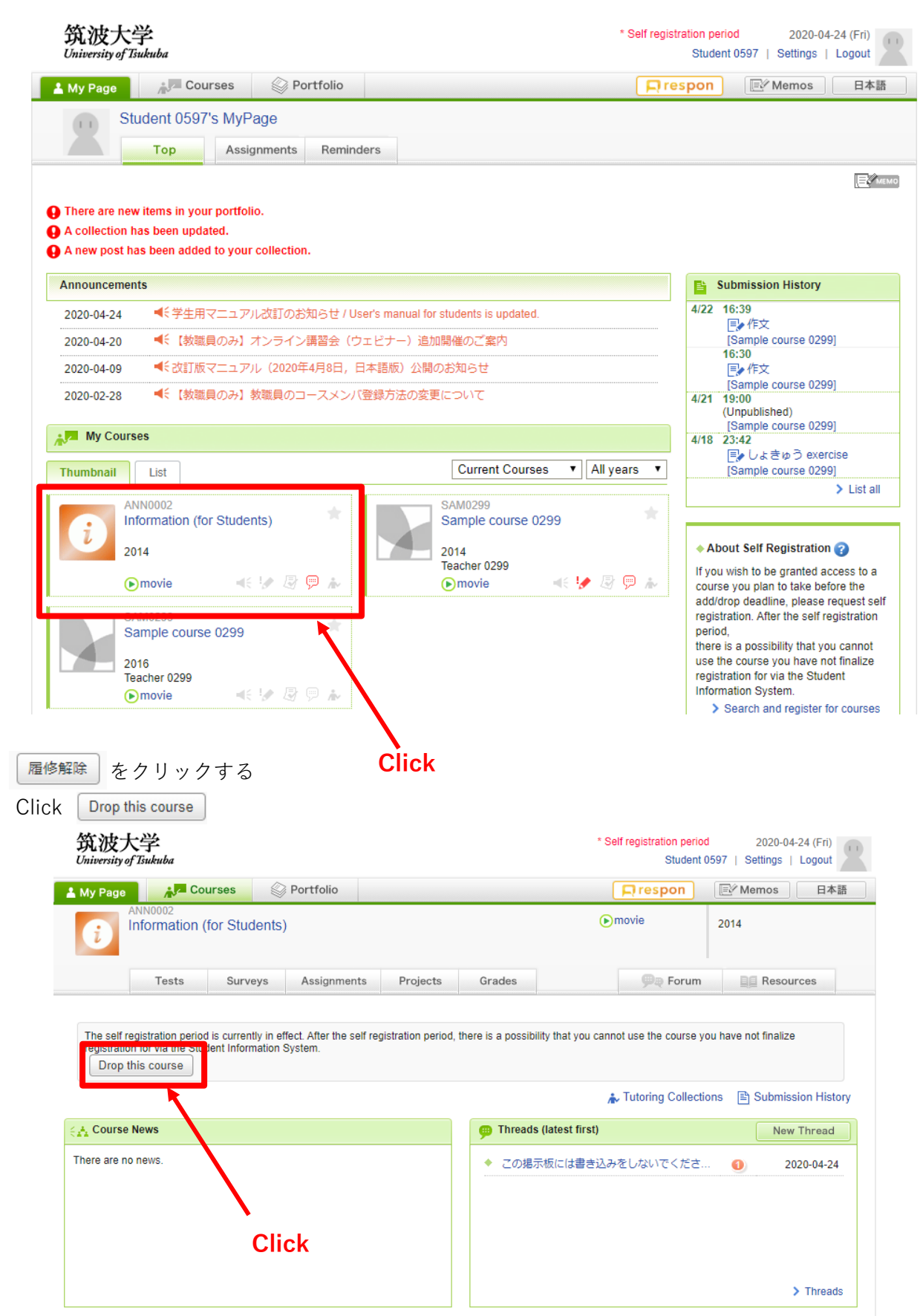

4